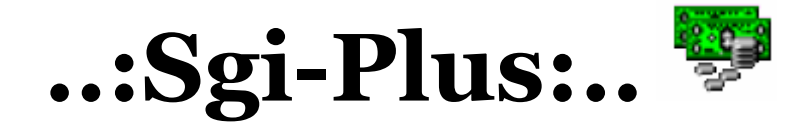

## Manual completo do sistema de vendas Sgi-plus

| Usuario e Senha.      |
|-----------------------|
| TTA NT                |
| IVAJXE                |
| neinformatica.com.br  |
| informatica.com.br    |
| Logo Marca da Empresa |
|                       |
|                       |
|                       |
|                       |
|                       |
|                       |

Site ..: http:// www.giovaneinformatica.com.br

E-mail..: suporte@giovaneinformatica.com.br

# ...Índice...

#### **1-) CADASTRANDO DE PRODUTOS**

-Detalhes da tela

-Salvando um Item

-Lançamento no estoque

-Localizando um Item

#### 2-) MOVIMENTAÇÃO DO CAIXA

-O que é

-Cancelando uma movimentação

-Incluindo uma movimentação

-Totalizando o caixa

-Filtrando relatórios

-Imprimindo relatório

#### 3-) MOVIMENTAÇÃO DE PRODUTO

-Definição

-Filtrando um relatório

-Filtrando item á item

#### 4-) OPERADOR DE CAIXA

-Definição

-Incluindo

-Ativando

-Observações

#### **5-) CADASTRO DE CLIENTES**

-Definição

-Incluindo um cliente

-Vendo compras de cliente

-Vendas fiado

-Recebendo uma venda Fiado

#### 6-) CADASTRO DE SENHAS

-Tipos de senhas

-Incluindo uma senha

-Observações

#### 7-) CONFIGURAÇÕES GERAIS

-Configurando Impressora Não fiscal

-Definindo Fonte e espaçamento final

-Definindo imagem de plano de fundo

-Impressora fiscal

-Etiqueta de Balança

#### 8-) MODULO DE VENDAS

-Explorando a tela de vendas

-Definindo todas as funções

-Pesquisando um item na hora da venda

-Finalizando uma venda

-Definindo troco de venda

#### 9-) BACKUP

-Definição

-Gerando um backup

#### **10-) TEMAS**

-Definindo um tema

-Exemplos

#### 11-) OBSERVAÇÕES

Operações básicas do Sistema Sgi-plus

Para acessar o sistema apenas clique em -> Aparecera a Tela Principal do Programa,

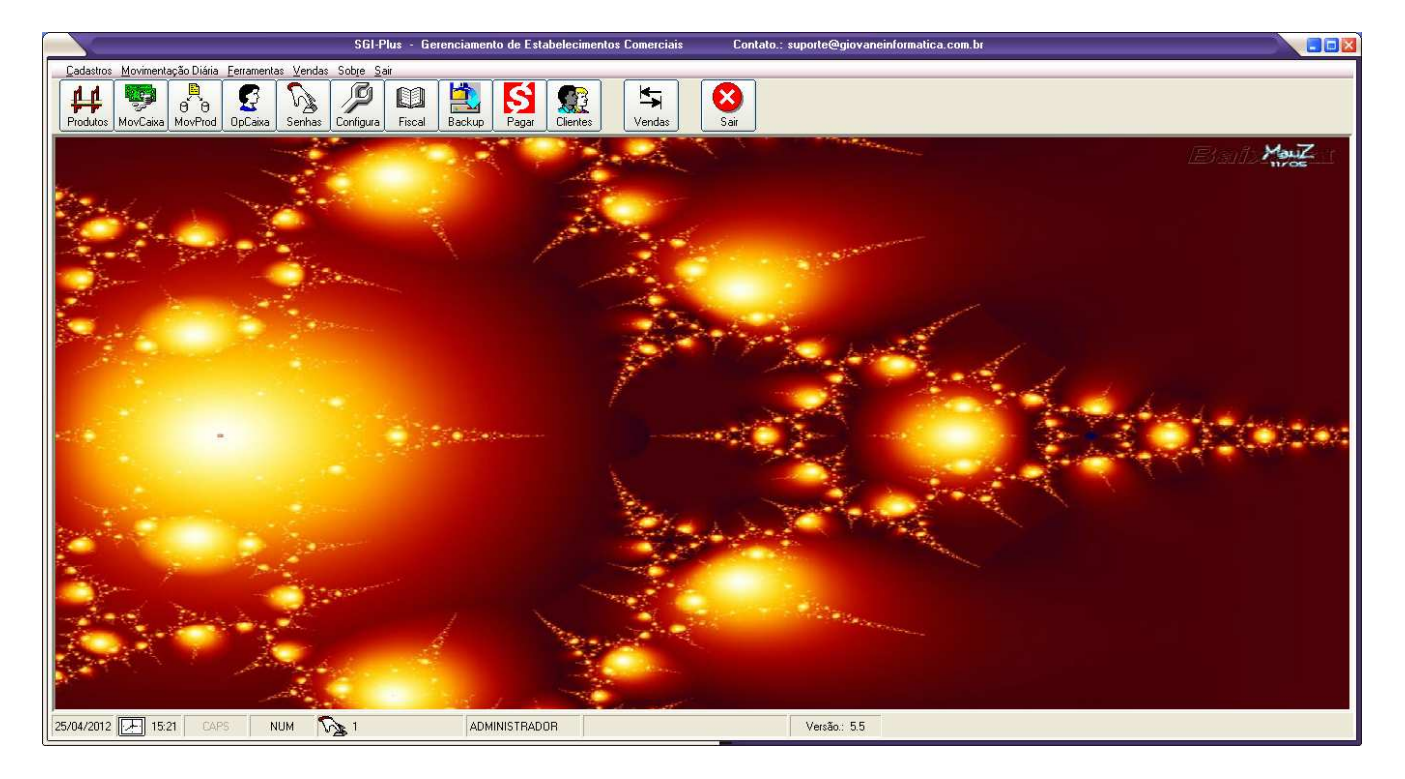

### 1-) CADASTRANDO UM ITEM

Para começar o cadastro de seus itens clique no butão "Produtos" para acessar a tela de Cadastro de produtos:

| : Cadastro de Produtos :: |                                  |           |          |   |
|---------------------------|----------------------------------|-----------|----------|---|
|                           | V M 🔂 🕅 🗊                        |           | 11       |   |
| Codigo                    | Descrição                        | Estoque   | Preço    |   |
| 123                       | BICO QUADRADO 3/4                | 343       | R\$ 0,00 |   |
| 001                       | BICO QUADRADO DE 1"              | 80        | R\$ 2,30 |   |
| 007                       | BICO REDONDO 3/4                 | 1688      | R\$ 2,30 |   |
| 005                       | BICO REDONDO 7/8                 | 89        | R\$ 2,30 |   |
| 003                       | BOCA DE LOBO QUADRADA 3/4        | 180       | R\$ 2,30 |   |
| 004                       | BOCA DE LOBO QUADRADA DE 1"      | 26        | R\$ 2,30 |   |
| 002                       | BOCA DE LOBO REDONDA 3/4         | 178       | R\$ 2,30 |   |
| 013                       | BUCHA DE ALUMINIO 2"             | 539       | R\$ 3,20 |   |
| 012                       | BUCHA DE ALUMINIO 21/2"          | 364       | R\$ 4,20 |   |
| 014                       | BUCHA DE ALUMINIO 3"             | 125       | R\$ 5,60 |   |
| 008                       | BUCHA PLAST C/ PINO              | 1538      | R\$ 1,50 |   |
| 009                       | BUCHA PLASTICA 2"                | 571       | R\$ 0,50 |   |
| 011                       | BUCHA PLASTICA 3"                | 639       | R\$ 0,65 |   |
| 010                       | BUCHA PLASTICA DE 21/2"          | 722       | R\$ 0,60 |   |
| 043                       | CAIXA BRANCA NYLON               | 1055      | R\$ 0,00 |   |
| 044                       | CAIXA PRETA DE NYLON             | 0         | R\$ 0,00 | - |
| Ultima Venda              | : 19/03/2012 Ultima Alteração de | e Preço.: |          |   |

-Clique no Sinal de Preencha os campos que se pede sempre seguido de "Enter".:

| :: Cadastro de Produtos ::                | ×   |
|-------------------------------------------|-----|
|                                           |     |
| Código: Data de Validade.: 25/05/201      | 12  |
| Descrição do Produto.:                    |     |
| Preço de Custo: 0                         | ן ר |
| Margem de Lucro: 0 Salvar                 |     |
| Estoque Mínimo: 0                         | 1   |
| ICMS FF                                   |     |
| Preço de Venda                            | J   |
| Estoque Atual                             |     |
| Ultima Venda: Ultima Alteração de Preço.: |     |

Código.:

Data de validade.: Descrição.: Preço de Custo.: Margem de Lucro.: Preço de Venda.: **Estoque Mínimo.:** ICMS.: **Ultima Venda** Ultima Alteração de Preço **Estoque atual.:\*** 

\*(pode ser código de barras) Validade do produto seguindo a regra \_/\_/\_\_ Nome do Item Valor a qual comprei de meu fornecedor % de lucro que tenho em cima da peça Valor a qual vou revender aos meus clientes É a quantidade mínima que quero na minha loja FF se atualiza quando e feita a venda desse produto Se Atualiza Cada vez que se altera o preço do produto. É a quantidade desse Item que tenho em meu estoque

#### \*Para alterar o estoque atual, você deve clicar em ->

Após clicar em "Salvar", você deve clicar em Digite a quantidade desejada e de enter.

\*(Lançamento no estoque);

Salvar

Repita esse processo a cada novo produto cadastrado

Caso você por acaso tenha colocado uma quantidade errada \*(A mais) apenas repita o processo e coloque o sinal (-) em vez de somar

| Lançamento no estoque         | ×      |
|-------------------------------|--------|
| Digite uma quantidade válida. | ок     |
|                               | Cancel |
|                               |        |
| -10                           |        |

Clique em para localizar um Item, Digite o Nome ou o Código do Item, sempre seguido de enter; Super fácil.

|        | :: Consulta ::                 |         |       | × |
|--------|--------------------------------|---------|-------|---|
| Codigo | Descrição                      | Estoque | Venda |   |
| 310    | BATERIA                        | -134    | 20    |   |
| 426    | BATERIA MOT V360               | 1       | 45    |   |
| 423    | BATERIA MOTOROLA BK60(MPACELL) | 4       | 60    |   |
| 427    | BATERIA MOTOROLA V8 PARALELA   | 3       | 45    |   |
| 733    | BATERIA AIKO(PARCELL)          | 1       | 45    |   |
| 1168   | BATERIA ALCATEL                | 1       | 45    |   |
| 963    | BATERIA BL-5K                  | 16      | 50    |   |
| 267    | BATERIA BL5BT                  | 3       | 60    |   |
| 1092   | BATERIA BLACK BERRY            | -2      | 70    |   |
| 104    | BATERIA BR50 ORIGINAL PARCELL  | -3      | 60    |   |
| 306    | BATERIA BT 50 ORIGINAL         | 5       | 60    |   |
| 222    | BATERIA BT50 PARALELA          | 8       | 45    |   |
| 105    | BATERIA C400 PARALELA(PARCELL) | 28      | 45    | - |
|        |                                |         |       |   |

2-) MOVIMENTAÇÃO DO CAIXA

Por base a movimentação do caixa é onde ficam registradas suas vendas, detalhando por relatórios, e Fechando o caixa do dia. A movimentação é feita a partir do modulo de vendas, ao concluir a venda como veremos mais abaixo, ele automaticamente já lista suas vendas e as colocam aqui.

|       |            | :: Movimentação de Caixa :: |          |         |
|-------|------------|-----------------------------|----------|---------|
| •     |            | <b>#</b>                    |          | 8       |
| Venda | Data       | Tipo de Venda               | Operador | Valor 🔺 |
| 26242 | 23/03/2012 | Venda A Vista Dinheiro      | 02       | 60,00   |
| 26243 | 23/03/2012 | Venda A Vista Dinheiro      | 02       | 10,00   |
| 26244 | 23/03/2012 | Venda A Prazo Cartão        | 02       | 60,00   |
| 26245 | 23/03/2012 | Venda A Vista Dinheiro      | 02       | 10,00   |
| 26246 | 23/03/2012 | Venda A Prazo Cartão        | 02       | 30,00   |
| 26247 | 23/03/2012 | Venda A Prazo Cartão        | 02       | 60,00   |
| 26248 | 23/03/2012 | Venda A Vista Dinheiro      | 02       | 50,00   |
| 26249 | 23/03/2012 | Venda A Vista Dinheiro      | 02       | 10,00   |
| 26250 | 23/03/2012 | Venda A Vista Dinheiro      | 02       | 60,00   |
| 26251 | 23/03/2012 | Venda A Vista Dinheiro      | 02       | 10,00   |
| 26252 | 23/03/2012 | Venda A Vista Dinheiro      | 02       | 25,00   |
| 26253 | 24/03/2012 | Venda A Vista Dinheiro      | 02       | 10,00   |
| 26254 | 24/03/2012 | Venda A Vista Dinheiro      | 02       | 20,00   |
| 26255 | 24/03/2012 | Venda A Vista Dinheiro      | 02       | 7,00    |
| 26256 | 03/04/2012 | Venda A Vista Dinheiro      | 01       | 10,00   |
| 26257 | 03/04/2012 | Venda A Vista Dinheiro      | 01       | 45,00   |
| 26258 | 18/04/2012 | Venda A Vista Dinheiro      | 01       | 10,00 — |
|       |            |                             |          | <b></b> |

Para dar o valor a uma movimentação, e não quer cadastrar, por exemplo, um vale ao Funcionário,

| Ou até mesmo entrada de troco, etc. podem ser colocados ao pressionar -> | *(incluir), | onde |
|--------------------------------------------------------------------------|-------------|------|
| também te da espaço á colocar uma descrição.                             |             |      |

| === Inclusão de Lançamento ==== |          |  |  |
|---------------------------------|----------|--|--|
| 📕 Entrada                       | 🔁 Saída  |  |  |
| Descrição                       |          |  |  |
| Тгосо                           |          |  |  |
| Valor<br>20.00                  |          |  |  |
| ОК                              | Cancelar |  |  |
|                                 |          |  |  |

O fechamento do caixa você ô faz no ícone \*(Totalização do caixa), abre uma tela onde você pode selecionar datas, e se quiser até pode ter relatório por operadores diferentes, colocando o código do mesmo e dando "Enter"

| TODOS                      |                             |
|----------------------------|-----------------------------|
| Data Inicial<br>25/04/2012 | Data Final<br>à (25/04/2012 |
| ОК                         | Cancelar                    |

Após selecionado os campos acima clique em Ok, e o relatório estará pronto, como no exemplo abaixo, Você também pode imprimir.

| Totalização do caixa.                                                               | × |
|-------------------------------------------------------------------------------------|---|
| Giovane Informatica Fone: O<br>giovaneinformatica.com.b Seu bairro – RJ<br>CNPJ.: O | < |
| Totalizacao do Caixa: O TODOS<br>No Periodo de: 25/04/2012 a 25/04/2012             |   |
| 1. VENDAS<br>Vendas a Vista Dinheiro                                                |   |
| TOTAL GERAL DO CAI×A                                                                |   |
| 2. RECEBIMENTOS<br>Recebimentos de Vendas a Prazo.:: 0,00<br>Outros Recebimentos    |   |
| 3. PAGAMENTOS<br>Pagamentos diversos                                                |   |
| 4. ESTATISTICA<br>Total de operacoes                                                | > |
| Imprimir Sair                                                                       | ] |

## 3-) MOVIMENTAÇÃO DE PRODUTO

A movimentação de produto é apenas um local onde se armazena Item a item que foi vendido. Com detalhes e relatórios de lucros e etc. como segue abaixo

| ::: Movimentação de Produtos ::: |            |                             |     |        |       |       |    |
|----------------------------------|------------|-----------------------------|-----|--------|-------|-------|----|
|                                  |            |                             |     |        |       |       |    |
| Venda                            | Data       | Descrição                   | Qde | Desc.% | Tipo  | Valor |    |
| 4455                             | 23/03/2012 | CABO FLAX SANSUNG 2210      | 1   | 0      | Saida | 40,00 | -  |
| 4456                             | 23/03/2012 | CABO FLAX SANSUNG 2210      | 1   | 0      | Saida | 40,00 | 1  |
| 4457                             | 23/03/2012 | BATERIA MOT. C115 ORIGINAL  | 1   | 0      | Saida | 50,00 |    |
| 4458                             | 23/03/2012 | CHIP OI                     | 1   | 0      | Saida | 10,00 |    |
| 4459                             | 23/03/2012 | CABO FLAX V191              | 1   | 0      | Saida | 60,00 |    |
| 4460                             | 23/03/2012 | CHIP OI                     | 1   | 0      | Saida | 10,00 |    |
| 4461                             | 23/03/2012 | BATERIA NOKIA BL4CT/BL4U MP | 1   | 0      | Saida | 60,00 | 1  |
| 4462                             | 23/03/2012 | CHIP TIM                    | 1   | 0      | Saida | 10,00 |    |
| 4463                             | 23/03/2012 | MICROFONE LG                | 1   | 0      | Saida | 30,00 | 1  |
| 4464                             | 23/03/2012 | FONE AURICULAR              | 1   | 0      | Saida | 60,00 |    |
| 4465                             | 23/03/2012 | CAIXA DE SOM                | 1   | 0      | Saida | 50,00 | 1  |
| 4466                             | 23/03/2012 | CHIP OI                     | 1   | 0      | Saida | 10,00 |    |
| 4467                             | 23/03/2012 | DISPLAY MOTOROLA W218/233   | 1   | 0      | Saida | 60,00 | 1  |
| 4468                             | 23/03/2012 | CAPA DE COURO DIVERSAS      | 1   | 0      | Saida | 10,00 | 1  |
| 4469                             | 23/03/2012 | CAPA BOX 1 E 4              | 1   | 0      | Saida | 25,00 | 1  |
| 4470                             | 24/03/2012 | CHIP TIM                    | 1   | 0      | Saida | 10,00 | 1  |
| 4471                             | 24/03/2012 | CAPA MP7                    | 1   | 0      | Saida | 20,00 | 1  |
| 4472                             | 24/03/2012 | CARREGADOR UNIVERSAL        | 1   | 0      | Saida | 7,00  | 1  |
| 26256                            | 03/04/2012 | Α                           | 1   | 0      | Saida | 10,00 | 1  |
| 26257                            | 03/04/2012 | ALTO FALANTE MOT V3,W220(PA | 1   | 0      | Saida | 45,00 |    |
| 26258                            | 18/04/2012 | A                           | 1   | i o i  | Saida | 10.00 | Ľ, |

Para gerar um relatório de seus produtos clique no ícon vai aparecer a tela seguinte, para você selecionar entre datas.

| ne |  |
|----|--|
|    |  |

(Relatório de vendas), onde

| Data Inicial | Data Final |
|--------------|------------|
| 2570472012   | 25/04/2012 |
| OK           | Casalas    |

A movimentação de produtos não tem como deletar por ser um histórico de loja. Tanto entrada de itens como saída.

Clique no butão

ОК

para ir-mos a seguinte tela

| Codigo                                 | Produto                        | Qde    | Valor    | Tipo  |   |
|----------------------------------------|--------------------------------|--------|----------|-------|---|
| 000880                                 | ALTOFALANTE MP7/NOKIA          | 3,00   | 130,00   | Saida | 7 |
| 001062                                 | ALTOFALANTE NEXTEL             | 1,00   | 60,00    | Saida | ļ |
| 000928                                 | ALTOFALANTE NOKIA 1600,E71     | 7,00   | 240,00   | Saida | ٦ |
| 000810                                 | ANTENA LG C1100(PARCELL)       | 2,00   | 25,00    | Saida | ٦ |
| 001170                                 | ANTENA NEXTEL                  | 3,00   | 90,00    | Saida | ٦ |
| 003008                                 | ANTENA Q5                      | 3,00   | 60,00    | Saida |   |
| 002004                                 | APARELHO LG GU 230             | 2,00   | 340,00   | Saida |   |
| 002027                                 | APARELHO MOTOROLA EX115        | 2,00   | 570,00   | Saida |   |
| 002001                                 | APARELHO NEXTEL 1410-1570      | 9,00   | 2710,00  | Saida | ٦ |
| 002005                                 | APARELHO NEXTEL 1530           | 3,00   | 830,00   | Saida |   |
| 002011                                 | APARELHO NEXTEL 1730           | 5,00   | 1040,00  | Saida |   |
| 000977 APARELHO NEXTEL 1776            |                                | 5,00   | 1050,00  | Saida |   |
| 002019                                 | APARELHO Q5                    | 206,00 | 16480,00 | Saida |   |
| 002038                                 | APARELHO Q9000                 | 5,00   | 810,00   | Saida |   |
| 002007                                 | APARELHO SANSUNG M2710         | 3,00   | 570,00   | Saida |   |
| 002008                                 | APARELHO SANSUNG S3510         | 3,00   | 679,00   | Saida |   |
| To                                     | tal de Vendas Preço de Custo:  | 681    | 53,87    |       | _ |
| To                                     | tal de Vendas Preço de Venda.: | 172    | 546,29   |       |   |
| То                                     | tal de Vendas Lucro Líquido:   | 104    | 392,42   |       |   |
| Total de Entradas Em Pç Custo: 1130,79 |                                |        |          |       |   |
| Controle                               |                                |        |          |       |   |

Nessa tela temos em números seu relatório, inclusive seu lucro em cima dos Itens, você pode também filtrar só entradas, só saídas, Você tem o controle total da loja, Inclusive pode também imprimir, quantas vezes quiser ao dia. Só repetir o processo

Ao clicar no Ícone \*(Exibir trajetória de Item selecionado), ele te mostra todas as compras de um item apenas, como segue a imagem abaixo

| Yenda | Data       | Descrição      | L L L L L L L L L L L L L L L L L L L | Desc. % | l ipo | V alor |
|-------|------------|----------------|---------------------------------------|---------|-------|--------|
| 29    | 09/09/2011 | FONELG KG 800  | 1                                     |         | Saida | 20,00  |
| - 25  | 13/09/2011 | FONELG KG 800  | 1                                     |         | Saida | 20,00  |
| 687   | 18/10/2011 | FONE LG KG 800 | 1                                     |         | Saida | 20.00  |
| 909   | 01/11/2011 | FONE LG KG 800 | 1                                     |         | Saida | 20.00  |
| 979   | 03/11/2011 | FONE LG KG 800 | 1                                     |         | Saida | 20,00  |
| 1071  | 08/11/2011 | FONE LG KG 800 | 1                                     | 0       | Saida | 20,00  |
| 2391  | 23/12/2011 | FONE LG KG 800 | 1                                     | 0       | Saida | 20,00  |
| 3874  | 27/02/2012 | FONE LG KG 800 | 1                                     | 0       | Saida | 20,00  |
| 4085  | 06/03/2012 | FONE LG KG 800 | 1                                     | 0       | Saida | 20,00  |
| 4363  | 19/03/2012 | FONE LG KG 800 | 1                                     | 0       | Saida | 20,00  |
|       |            |                |                                       |         |       |        |

## 4-) Operador de Caixa

O operador de caixa é o funcionário que vai movimentar seu dinheiro, você deve cadastrar todos, um a um, pra ter o controle de o que cada um movimentou, é muito importante cadastrar para diferenciar cada funcionário em suas funções.

| ::: Cadastro de Operador de Caixa ::: 📃 🗖 | X |  |  |  |  |  |
|-------------------------------------------|---|--|--|--|--|--|
| Caixa S                                   |   |  |  |  |  |  |
| Cod. Operador Nome                        |   |  |  |  |  |  |
|                                           |   |  |  |  |  |  |

Ao clicar em (Incluir) a seguinte tela irá aparecer, você deve escolher um Código e um nome ao funcionário, pode fazer quantos quiser,

| 02 Giovane |          |
|------------|----------|
| Gravar     | Cancelar |

Não tem como editar um operador de caixa, Caso você tenha colocado algo de errado (Apagar) apague o mesmo e o refaça, sem problemas.

Após tudo pronto. Só falta (Ativar caixa), prontinho.

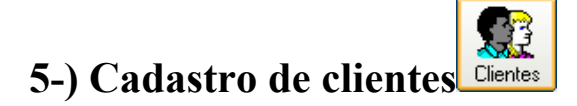

No Sgi-plus você pode cadastrar cliente á cliente, podendo assim ter um controle de sua freguesia, como segue na imagem abaixo.

| <u>\</u>                 |                           | :: Cadastros de C | lientes ::            |                 |                       |                  |
|--------------------------|---------------------------|-------------------|-----------------------|-----------------|-----------------------|------------------|
| Codigo<br>00001<br>00002 | Nome<br>Josias<br>Mariana |                   | Telefone<br>0000-0000 |                 |                       |                  |
|                          |                           |                   |                       |                 | Salvar                |                  |
|                          |                           |                   |                       | <b>C</b> ompras | <b>M</b><br>Localizar | STOP<br>Cancelar |
|                          |                           |                   |                       | Dívidas         | Eiado                 | Sair             |

Ao clicar em \*(incluir) abre a tela abaixo, onde você coloca os dados de seu cliente, Não são obrigatório todos os campos, mais é bem legal ter esse contato com o cliente.

| Código      | Nome             |           |                |
|-------------|------------------|-----------|----------------|
| 00002       | Mariana Allarcon |           |                |
| Nascimento  | RG. (            |           | CPF            |
| 14-04-1994  | 0000             |           | 00000          |
| Endereço    |                  |           | Bairro         |
| RUA DUQUE ( | DE CAXIAS 840    |           | MENDADOR REIS  |
| Cidade      | Сер              | .:        | Estado         |
| Nova Iguaçu | 2590             | 0000      | RIO DE JANEIRO |
| Telefor     | Celular          | E-mail    |                |
| 0000-0000   | 0000-0000        | 0000@hotm | ail,com        |
| Observação. |                  |           |                |
|             |                  |           |                |
|             |                  |           |                |
|             |                  |           |                |
|             |                  |           |                |

O Sgi-plus também disponibiliza de Vendas a promissória,

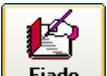

ao pressionar o butão **Fiado** \*(Promissória) onde veremos a seguinte tela, que nos dá o relatório de suas vendas á promissória.

| Relatório de contas a receber. |                  |  |  |  |  |
|--------------------------------|------------------|--|--|--|--|
| Relatório de                   | e Contas Receber |  |  |  |  |
| Data Inicial<br>2570472012     | a 25/04/2012     |  |  |  |  |
| <u>0</u> K                     | <u>C</u> ancelar |  |  |  |  |
|                                |                  |  |  |  |  |

Selecionamos a data do relatório e damos Ok,

| Cliente Descriçã   | io                  | Data | ¥alor        |
|--------------------|---------------------|------|--------------|
|                    |                     |      |              |
|                    |                     |      |              |
|                    |                     |      |              |
|                    |                     |      |              |
|                    |                     |      |              |
|                    |                     |      |              |
|                    |                     |      |              |
|                    |                     |      |              |
|                    |                     |      |              |
|                    |                     |      |              |
|                    |                     |      |              |
|                    |                     |      |              |
|                    |                     |      |              |
|                    |                     |      |              |
|                    |                     |      |              |
|                    |                     |      |              |
|                    |                     |      |              |
| Imprimir Relatório | Aplicação de Filtro | DS   | <u>S</u> air |

No ícone \*(Dividas) temos as compras de cliente á cliente, podemos dar baixa.

Marcando qual das vendas estamos recebendo, com F3 e apertar o butão

| Mo       | vimento Fina | nceiro                    |              |                | ×        |
|----------|--------------|---------------------------|--------------|----------------|----------|
| Fu       | inção        |                           |              |                |          |
| Г        | Dados do Cli | ente                      |              |                |          |
|          | 00001 JOS    | SIAS                      |              |                |          |
|          | Tel· A       |                           |              |                |          |
|          |              |                           |              |                |          |
|          |              |                           |              |                | -        |
|          | Pre          | cione a tecla F3 para m   | arcar as con | tas a rece     | eber     |
| ľ        | 3 Data       | I ipo de Uperação         | Pagamento    | Valor<br>15.00 | Situacao |
| $\vdash$ | 19/03/2012   | Restante de Pagamento     | Promissoria  | 15,00          |          |
|          | 19/03/2012   | Venda A Prazo Promissoria | Promissoria  | 30.00          | PAGO     |
|          | 10/00/2012   | Penda A Fiazo Fionissona  | Tiomissona   | 00,00          | THUS     |
|          |              |                           |              |                |          |
|          |              |                           |              |                |          |
|          |              |                           |              |                |          |
|          |              |                           |              |                |          |
|          |              |                           |              |                |          |
|          |              |                           |              |                |          |
|          |              |                           |              |                |          |
|          |              |                           |              |                |          |
| Г        | Financeiro — |                           |              |                |          |
|          | Total        | em compras até o mome     | nto.: R\$6   | 0,00           |          |
|          |              | -                         | -            | <i>.</i>       |          |
|          |              | Total Pa                  | go: R\$ 4    | 5,00           |          |
|          |              | Total À Pag               | ar:R\$1      | 5,00           |          |
| L        | Castrola     |                           |              | -              |          |
| Γ        | concole      |                           |              |                |          |
|          | Beceber      |                           |              |                | Sair     |
|          | <u></u>      |                           |              |                | <u></u>  |
| _        |              |                           |              |                |          |

Ao clicar em **Compras** \*(compras) do cliente selecionado abre-se a seguinte tela com tudo que seu cliente adquiriu de sua loja,

| :: Movimentação de Caixa :: |            |                        |          |       |  |  |  |  |
|-----------------------------|------------|------------------------|----------|-------|--|--|--|--|
|                             |            |                        |          |       |  |  |  |  |
| Venda                       | Data       | Tipo de Venda          | Operador | Valor |  |  |  |  |
| 8467                        | 24/12/2009 | Venda A Vista Dinheiro | 04       | 20,00 |  |  |  |  |
| 18615                       | 14/03/2011 | Venda A Vista Dinheiro | 03       | 15,00 |  |  |  |  |
| 24500                       | 29/12/2011 | Venda A Vista Dinheiro | 02       | 10,00 |  |  |  |  |
| 25211                       | 01/02/2012 | Venda A Vista Dinheiro | 03       | 10,00 |  |  |  |  |
|                             |            |                        |          |       |  |  |  |  |

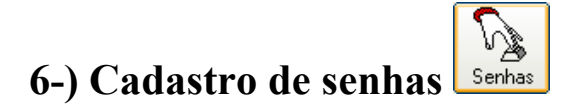

As senhas podem ser três tipos,

Administrador.: Dono do estabelecimento, Pode fazer tudo no programa. **Operador.:** Um gerente, Pode ver algumas telas, mais não deleta nem Edita nada. Só vendas.: Só utiliza o modulo de vendas.

Para cadastrar uma senha, clique no ícone senhas \*(Senhas), e usaremos a seguinte tela:

N

| ::Cadas          | . 📃 🖬 🛛                  |                         |
|------------------|--------------------------|-------------------------|
| Usuário<br>1     | Senha<br>×               | Tipo<br>Administrador 💌 |
| <b>Ⅰ ▲</b> << Mo | ovimentar-se Entre Regis | tros >>                 |
| Lincluir         | Gravar                   | luir <u>S</u> air       |

U \*(Incluir), e os campos ficam disponíveis a Para incluir uma nova senha, clique em digitar o novo usuário e senha. Inclusive o "Tipo", que é aonde definimos o acesso ao programa.

| ::Cad                      | lastro de Operadores:      |                                              |
|----------------------------|----------------------------|----------------------------------------------|
| Usuário                    | Senha                      | Tipo<br>Administrador 💌                      |
|                            | Movimentar-se Entre Regist | Administrador<br>Operador<br>ros >> SoVendas |
| <b>O</b><br><u>Incluir</u> | <u>G</u> ravar             | uir                                          |

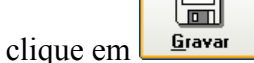

Após definir os campos acima clique em **Gravar** para salvar sua senha nova.

**OBS:** Você tem que ter uma senha de Administrador, pois sem ela você não tem como administrar a loja, independente de quantas senhas você tiver no estabelecimento, no mínimo Uma deve ser de Administrador.

### 7-) Configurações Gerais

O Pdv-master não tem muita configuração. Ele é bem fácil no manuseio e em suas

configuração, como veremos Abaixo, Ao clicar em configura \*(Configura) iremos á tela abaixo.

ĴΟ

| Configurações do Sistema                                                                              |                                         |                                                                                                    |
|----------------------------------------------------------------------------------------------------|-----------------------------------------|----------------------------------------------------------------------------------------------------|
| G R A V A R                                                                                           |                                         | Sair                                                                                                    |
| Config Impressora.<br>Sem Impressora<br>Imprimir para LPT1<br>Imprimir para COM1<br>Padrão do Windows | Configurações Extras                    | Etiqueta da Balança<br>Primeiro Tipo Preço no final<br>LINGUICA SADIA<br>PSN Lig. 0,790kg<br>B/N: 4,98<br>TMR 0,000 PSN Lig. 0,790kg<br>B/N: 4,98<br>TMR 0,000 PSN Lig. 0,000 PSN Lig. 0,000 PSN L                                                                           |
| Tamanho da Letra<br>9<br>Espaçamento Final Cupom<br>8                                                 | NÃO   Logo Marca.  C:\SGI-Plus\Fundo.jp | Control Control Control<br>Control Control Control<br>Control Control<br>Control Control Control<br>Control Control Control<br>Cont |

Vamos começar pela Impressora; O programa aceita qualquer impressora **Não Fiscal e** Algumas fiscais, mais o programa não esta homologado;

**Nas Não fiscais -** Você deve instalar a mesma, e tirar uma pagina de teste, após isso só marcar "Padrão Windows"\*(recomendável), ou "lpty1" Ou "Com1". Super fácil.

Você também pode configurar tamanho de fonte, para que se adeque ao papel da forma desejada, e também a quantidade de linhas a pular após a impressão, para poder cortar e dar ao cliente.

| - configuração de Impressora   | -      |
|--------------------------------|--------|
| 🔁 Sem Impressora               |        |
| 📕 Imprimir para LPT1           |        |
| 🔲 Imprimir para COM1           |        |
| 📕 Padrão do Windows            |        |
| Fonte da letra em padrão windo | -<br>- |
| Total de Espaçamento Final     | J      |

Nas fiscais – Segue a tela de configuração

| Comandos da Impressora Fiscal 🛛 🛛 🛛 |
|-------------------------------------|
| Leitura_X                           |
| Leitura do Parametro ECF            |
| <b>Cancelar Cupom Fiscal</b>        |
| Fechar Cupom Pendente               |
| Programar Aliquota                  |
| Leitura da Memória Fiscal           |
| Redução_Z                           |
|                                     |
|                                     |
|                                     |

O programa Sgi-plus te da a opção de ler a etiqueta da Balança, voce deve a configurar da seguinte forma

#### 20001230430 – Código Balança

Produto com valor de 04,30 R\$

Eu vou cadastrar no sistema da seguinte forma, Pula o numero 2 e cadastra no

programa 6 digitos, ficará assim

#### 000123 – Código Programa

O programa pega sozinho valor e peso na etiqueta atravez do leitor de código de barras.

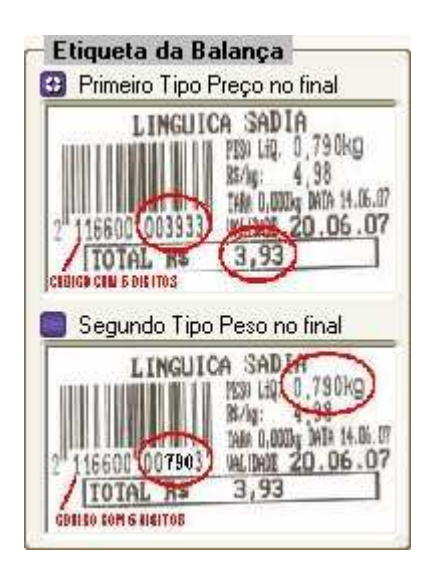

O programa também te possibilita de mudar o plano de fundo, deixando assim que você decida qualquer imagem em .jpg, sendo ela sua logo marca ou etc, só clicar no (Localizar logo marca).

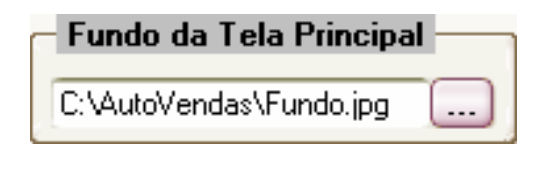

Após ter selecionado tudo, clique em \*(Salvar) e estará tudo já funcionando .

# 8-) Modulo de Vendas

No modulo de vendas em Pdv-master, você tem Várias opções, segue abaixo todas as funções:

| Reimprimi Cupom de Vendas        | Ctrl+R |    |
|----------------------------------|--------|----|
| Abrir Gaveta                     | Ctrl+G | 7  |
| Atalho Para Cadastro de Produtos | F12    |    |
| Imprimir Orçamento               | F11    | 20 |
| Concluir Venda                   | F7     |    |
| Alterar Quantidade               | F2     |    |
| Aplicar Desconto no Cupom em \$  | F3     |    |
| Aplicar Desconto no Cupom em %   | F4     |    |
| Abondonar Vendas                 | F5     |    |
| Vende Com Entrega                | F8     |    |
| Incluir comentário no cupom      | F6     |    |
| Sair                             |        |    |

Ao clicar no ícone (Vendas) iremos a seguinte tela,

| MODULO                     | DE VENDAS              |
|----------------------------|------------------------|
|                            | Preço Unitário         |
|                            | Quantidade             |
|                            | Valor                  |
|                            | Total das Compras<br>0 |
| CÓDIGO / DESCRIÇÃO / BARRA | O1 OPERADOR.: CAIXA    |

Você pode utilizar o Leitor de código de barras, Ou pode digitar o nome/código do item manualmente.

Se for por nome ira aparecer uma tela de pesquisa, apenas selecione o Item e de enter, que o mesmo já irá para o cupom de venda.

|             | :: Consulta ::                 |         |       | × |
|-------------|--------------------------------|---------|-------|---|
| Codigo      | Descrição                      | Estoque | Venda |   |
| 12321634154 | A                              | -9      | 10    |   |
| 10721       | ADESSIVO IPHONE 4              | 1       | 30    |   |
| 3006        | ALICATE DE CORTE               | 5       | 45    |   |
| 732         | ALTO FALANTE 5610(PARCELL)     | -1      | 45    |   |
| 750         | ALTO FALANTE KP106/ALCATEL     | 3       | 35    |   |
| 123         | ALTO FALANTE MOT V3,W220(PARC) | 28      | 45    |   |
| 800         | ALTO FALANTE SIEMENS           | 5       | 35    |   |
| 170         | ALTOFALANTE DO LG(MPARCELL)    | 7       | 45    |   |
| 1064        | ALTOFALANTE LG                 | -6      | 60    |   |
| 559         | ALTOFALANTE LG MG160           | -3      | 30    |   |
| 1043        | ALTOFALANTE MP7                | 3       | 60    |   |
| 880         | ALTOFALANTE MP7/NOKIA          | -1      | 45    |   |
| 1062        | ALTOFALANTE NEXTEL             | 0       | 60    | - |

Caso você tenha colocado um item e o cliente não ô quer mais. Para apagar o Item do cupom/venda. Apenas o selecione, e aperte delete, e o mesmo já não faz mais parte da compra. Automaticamente os valores na tela abaixo já se ajustam

| Preço Unitário    | 1 |
|-------------------|---|
|                   |   |
| Quantidade        |   |
|                   |   |
| Valor             |   |
|                   |   |
| Total das Compras |   |
| 0                 |   |

Para concluir a venda pressione "F7", e informe a forma de pagamento de seu cliente.

| TIPO DE PAGAMENTO                                                                |
|----------------------------------------------------------------------------------|
| <mark>1 - Dinheiro</mark><br>2 - Cartão<br>3 - Cheque A vista<br>4 - Promissoria |
|                                                                                  |

Em seguida, definimos o troco, sempre seguindo de "enter"

| Finalização de Vendas                |                                |
|--------------------------------------|--------------------------------|
| Venda A Vista Dinheiro               |                                |
| Valor Liquido:<br>Pagando:<br>Troco: | R\$ 5,00<br>50,00<br>R\$ 45,00 |
|                                      |                                |

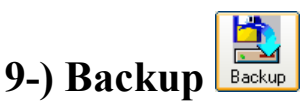

O Backup é um arquivo para uso exclusivo do Pdv-Master, ele guarda todas as suas informações; Tanto produto, como movimentação, clientes etc, é bem eficiente no caso de formata a maquina. Pois nenhum dado será perdido, é Super importante sempre ter backup diário, pois nunca sabemos quando iremos precisar.

Ao clicar no ícone \*(Backup) iremos a seguinte Tela onde você seleciona onde guardar o arquivo de Backup.

| Compactador 🛛 🛛 🔀                                                                            |
|----------------------------------------------------------------------------------------------|
| C:\<br>Documents and Settings<br>Suporte<br>Calculadora<br>FOTOS FARMACIA<br>Projeto Mariana |
| Nome do arquivo<br>BK130212-1459.zip                                                         |
|                                                                                              |
| <u>G</u> ravar <u>S</u> air                                                                  |

#### **10-)** Temas

O SGI-plus disponibiliza de vários temas. Com varias cores e formas. São bem fáceis de aplicar, como veremos a seguir:

Primeiro vá em Cadastro > Temas do programa., onde veremos a tela seguinte, com a lista dos temas a ser escolhido

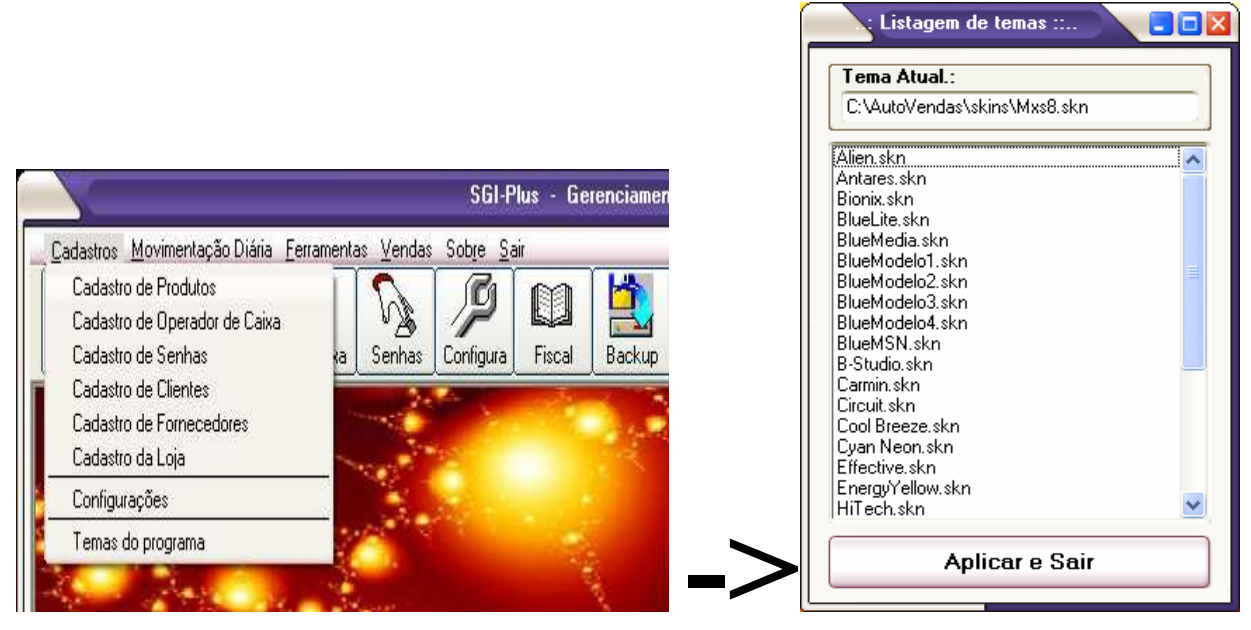

Aplicar e Sair

\*(Aplicar tema) e pronto. Segue

abaixo exemplo de alguns temas aplicados.

Pressione o butão

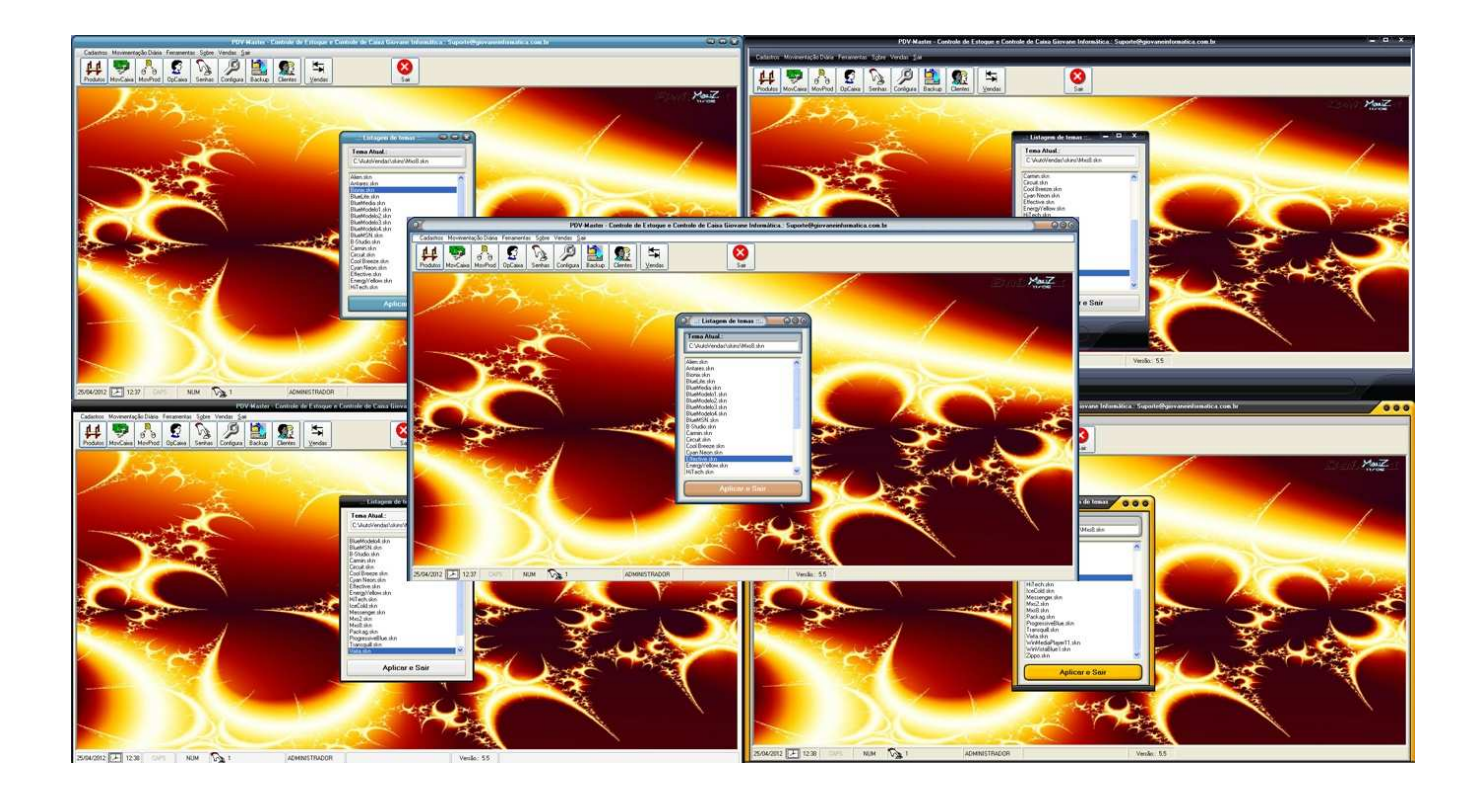

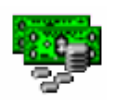

#### 11-) Observações

- 1. O SGI-PLUS funciona em rede. Cada maquina paga sua licensa. A rede é feita pelo seu técnico, nós mandamos o passo a passo, e podemos ajudar auxiliando.
- 2. O programa também tem outras funções, que não foram descritas aqui pois colocamos mais as principais funcionalidades.
- **3.** A versão teste só permite te cadastrar 3 itens, voce pode encontra-lá no site <u>www.giovaneinformatica.com.br</u>, a versão registrada é ilimitado a quantidade de itens á se cadastrar.
- 4. O programa é vendido por maquina. Ou seja, cada maquina que voce quiser ter o programa pagará sua licensa
- 5. Atendimento: Segunda a Sexta de 8:30 as 17:30 Sábado. 8:30 as 12:30.
- **6.** Também aceita leitor de código de barras
- 7. O programa aceita Algumas impressoras fiscais. Mais ele não está homologado.

Att.:

\_ Giovane Paranhos Feitosa

**Giovane Informatica**